×

×

O objetivo desta funcionalidade é manter e atualizar os dados da capacidade dos hidrômetros cadastrados na base. Ela pode ser acessada via **Menu de Sistema** por dois caminhos:

**GSAN > Atendimento ao Público > Hidrômetro > Manter Capacidade de Hidrômetro.** 

**GSAN > Micromedição > Hidrômetro > Manter Capacidade de Hidrômetro**.

Feito isso, o sistema acessa a tela de filtro abaixo:

#### Observação

Informamos que os dados exibidos nas telas a seguir são fictícios, e não retratam informações de clientes.

| Para filtrar uma Capacidade de          | Hidrômetro, informe os dados abaixo:                               | 🗹 Atualizar Ajuda |
|-----------------------------------------|--------------------------------------------------------------------|-------------------|
| Código da Capacidade do<br>hidrômetro:* |                                                                    |                   |
| ndicador de Uso:                        | Ativos O Inativos                                                  |                   |
| Descrição:                              |                                                                    |                   |
|                                         | <ul> <li>Iniciando pelo texto</li> <li>Contendo o texto</li> </ul> |                   |
| Limpar                                  |                                                                    | Filtrar           |
|                                         |                                                                    |                   |
|                                         |                                                                    |                   |
|                                         |                                                                    |                   |
|                                         |                                                                    |                   |
|                                         |                                                                    |                   |

Marque o checkbox do campo **Atualizar** para que o sistema exiba a tela **Atualizar Capacidade de Hidrômetro**, caso só exista um registro que atenda aos parâmetros de pesquisa informados. Caso o checkbox esteja desmarcado e mais de um hidrômetro atenda aos parâmetros de pesquisa, será exibida a tela **Manter Capacidade de Hidrômetro**, onde será possivel escolher qual o registro deve ser atualizado, clicando no *link* do campo **Descrição**. **Atenção**: por solicitação da **Casal**, os hidrômetros cadastrados possuem um novo formato de numeração: **5×7**. Depois, informe os campos que julgar necessários e clique no botão **Filtrar**. Com base nos parâmetros informados nos campos, será exibida a tela **Manter Capacidade de Hidrômetros**, que contém os registros que atenderam ao filtro de pesquisa:

1/5

| Manter Capacidade de Hidrometros |                                                                         |                              |                        |
|----------------------------------|-------------------------------------------------------------------------|------------------------------|------------------------|
| apacidade<br><u>Todos</u>        | e de Hidrometros Ca<br>Identificador da<br>Capacidade de<br>Hidrômetros | dastradas:<br>Descrição      | Descrição<br>Abreviada |
|                                  | 0                                                                       | <u>2 M3 / HORA</u>           | 2M3/H                  |
|                                  | 1                                                                       | <u>3 M3 / HORA</u>           | 3M3/H                  |
|                                  | 2                                                                       | 5 M3 / HORA                  | 5M3/H                  |
|                                  | 3                                                                       | 7 M3 / HORA                  | 7M3/H                  |
|                                  | 4                                                                       | 10 M3 / HORA                 | 10M3/H                 |
|                                  | 5                                                                       | 20 M3 / HORA                 | 20M3/H                 |
|                                  | 6                                                                       | 30 M3 / HORA                 | 30M3/H                 |
|                                  | 8                                                                       | <u>1,5 M3 / HORA</u>         | 1,5M3H                 |
|                                  | 10                                                                      | 50 M3 / DIA                  | 50M3D                  |
|                                  | 11                                                                      | 1.100 M3 / DIA               | 1100M3                 |
| Remover                          | Voltar Filtro                                                           | 1 <u>2</u>                   |                        |
|                                  |                                                                         | Versão: Corretiva (Batch) 24 | /07/2017 - 9:41        |

Para excluir um ou mais itens da tela acima, marque no(s) checkbox(s) correspondente(s) ou

selecione todos os itens clicando no *link* **Todos**. Em seguida, clique no botão **Remover**. Para atualizar os dados da capacidade do hidrômetro, clique no *link* correspondente do campo **Descrição**. Feito isso, o sistema acessa a tela para atualização:

| ١ | Atualizar Capacidade de Hi                                            | drômetro                                       |
|---|-----------------------------------------------------------------------|------------------------------------------------|
|   | Para Atualizar uma capacidade de hidrômetro, informe os dados abaixo: |                                                |
|   | Identicador da capacidade de<br>Hidrômetro:*                          | 0                                              |
|   | Descrição:*                                                           | 2 M3 / HORA                                    |
|   | Descrição Abreviada:*                                                 | 2M3/H                                          |
|   | Número mínimo de dígitos de<br>leitura do hidrômetro:*                | 4                                              |
|   | Número máximo de dígitos de<br>leitura do hidrômetro:*                | 9                                              |
|   | Número de ordem da capacidade do<br>hidrômetro:*                      | 2                                              |
|   | Código da Capacidade do<br>hidrômetro:*                               | Z                                              |
|   | Indicador de uso:                                                     | Ativo O Inativo                                |
|   |                                                                       | * Campos obrigatórios                          |
|   | Voltar Desfazer Cancelar                                              | Atualizar                                      |
|   |                                                                       |                                                |
|   |                                                                       | versao: corretiva (Batch) 24/07/2017 - 9:41:20 |

Na tela acima, faça as modificações que julgar necessárias (para detalhes sobre o preenchimento dos campos clique **AQUI**). Em seguida, clique no botão <u>Atualizar</u>. O sistema efetua algumas validacões:

Verificar existência da Capacidade de hidrômetro:

Caso o código da capacidade de hidrômetro informado não exista na base de dados, o sistema exibe a mensagem: Capacidade de Hidrômetro inexistente.

Verificar existência de dados:

Caso não existam dados cadastrados do hidrômetro, o sistema exibe a mensagem: Tabela «nome da tabela» inexistente e cancela a operação.

Caso não existam dados cadastrados, o sistema exibe a mensagem: Tabela «nome da tabela» sem dados para seleção e cancela a operação.

Muitos registros encontrados:

Caso o número de registros selecionados ultrapasse o número limite de registros estabelecido como padrão para apresentação, o sistema exibe a mensagem: Muitos registros encontrados. Faça uma busca mais específica.

Nenhum registro encontrado:

Se a busca não retornar nenhum registro, o sistema exibe a mensagem: A pesquisa não retornou nenhum resultado.

Last update: 31/08/2017 ajuda:manter\_capacidade\_de\_hidrometro https://www.gsan.com.br/doku.php?id=ajuda:manter\_capacidade\_de\_hidrometro&rev=1500905565 01:11

# Tela de Sucesso

Sucesso

 $\checkmark$ 

Capacidade de Hidrômetro de código 0 atualizado com sucesso.

Menu Principal

Realizar outra Manutenção de Capacidade de Hidômetro

### **Preenchimento dos Campos**

| Campo                                               | Orientações para Preenchimento                                                                                                    |
|-----------------------------------------------------|----------------------------------------------------------------------------------------------------|
| Descrição                                           | Campo obrigatório - Informe a Descrição do hidrômetro.                                                                                |
| Descrição Abreviada                                 | Campo obrigatório - Informe a descrição abreviada da capacidade do hidrômetro.                                                        |
| Número Mínimo de Dígito de<br>Leitura do Hidrômetro | Campo obrigatório - Informe o número mínimo de dígitos a ser aceito pelo sistema quando informada a leitura de consumo do hidrômetro. |
| Número Máximo de Dígito de<br>Leitura do Hidrômetro | Campo obrigatório - Informe o número máximo de dígitos a ser aceito pelo sistema quando informada a leitura de consumo do hidrômetro. |
| Número de Ordem da<br>Capacidade do Hidrômetro      | Campo obrigatório - Informe o número de ordem referente à capacidade do hidrômetro.                                                   |
| Código da Capacidade do<br>Hidrômetro               | Campo obrigatório - Informe o código de capacidade, atribuído ao hidrômetro.                                                          |
| Indicador de Uso                                    | Informe <b>Ativo</b> para indicar que o hidrômetro selecionado está em uso;<br>caso contrário, marque a opção <b>Inativo</b> .        |

## Funcionalidade dos Botões

| Botão         | Descrição da Funcionalidade                                                          |
|---------------|--------------------------------------------------------------------------------------|
| Limpar        | Ao clicar neste botão, o sistema limpa o conteúdo dos campos da tela.                |
| Filtrar       | Ao clicar neste botão, o sistema filtra os dados com base nos parâmetros informados. |
| Remover       | Ao clicar neste botão, o sistema exclui os itens marcados nos checkboxs.             |
| Voltar Filtro | Ao clicar neste botão, o sistema retorna à tela de filtro.                           |
| Voltar        | Ao clicar neste botão, o sistema retorna à tela anterior.                            |
| Desfazer      | Ao clicar neste botão, o sistema desfaz o último procedimento realizado.             |
| Cancelar      | Ao clicar neste botão, o sistema cancela a operação e retorna à tela principal.      |

| Botão     | Descrição da Funcionalidade                                                                                    |
|-----------|----------------------------------------------------------------------------------------------------|
| Atualizar | Ao clicar neste botão, o sistema comanda a atualização dos dados da capacidade do hidrômetro na base de dados. |

#### Referências

Manter Capacidade de Hidrômetro

Gerar Ordem de Serviço

**Termos Principais** 

Hidrômetro

Macromedidor

**Micromedidor** 

**Ordem de Serviço** 

Clique aqui para retornar ao Menu Principal do GSAN

From: https://www.gsan.com.br/ - Base de Conhecimento de Gestão Comercial de Saneamento

Permanent link: https://www.gsan.com.br/doku.php?id=ajuda:manter\_capacidade\_de\_hidrometro&rev=1500905565

Last update: 31/08/2017 01:11

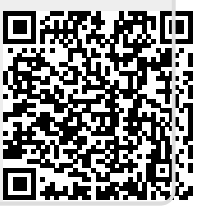